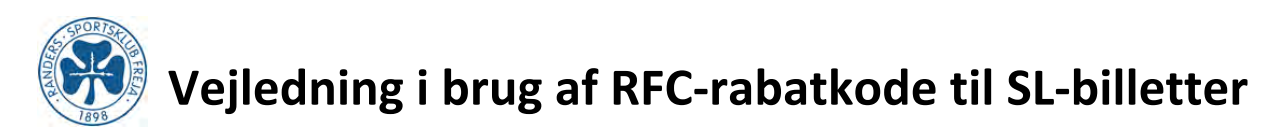

1. Gå ind på https://billet.randersfc.dk

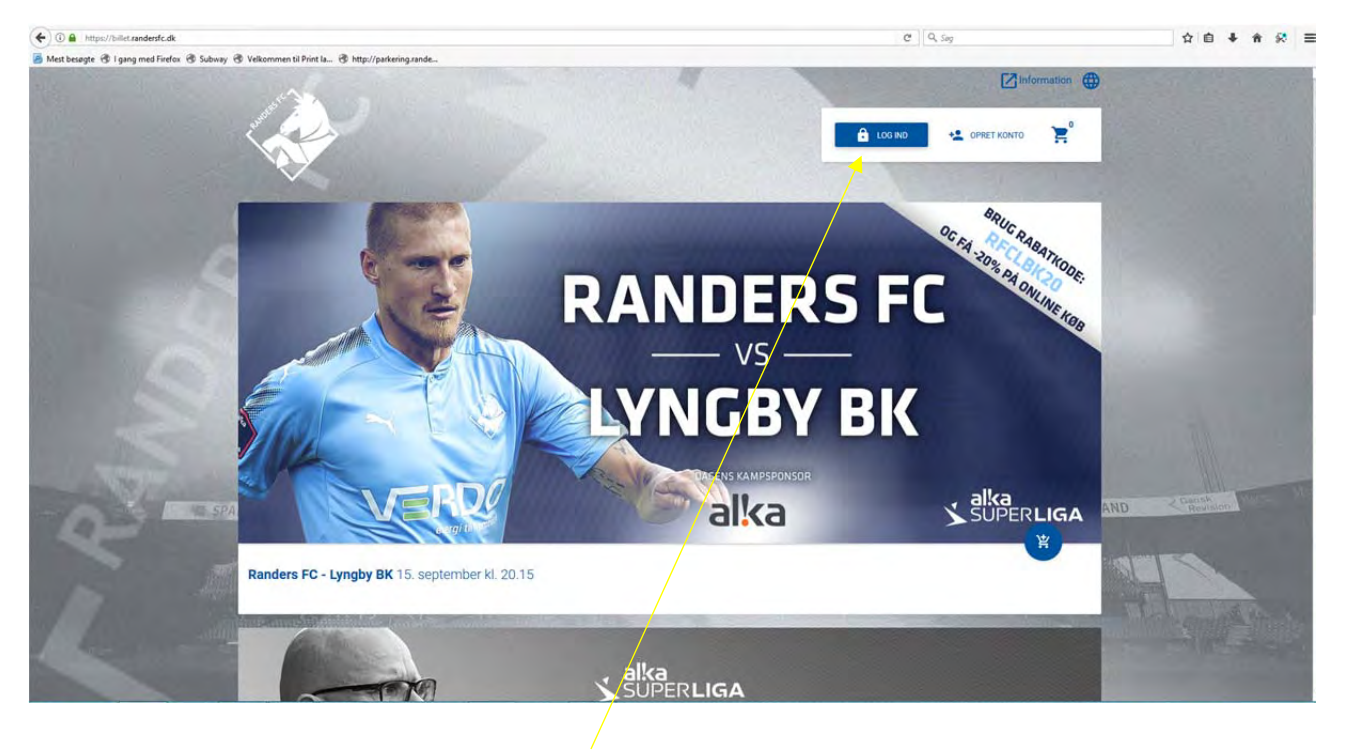

2. Hvis du ikke har oprettet din konto (kun første gang), klikkes på Opret konto.

| <ul> <li>Opret Konto</li> </ul>                                                   |                                                    |                                        |                                     |                    |
|-----------------------------------------------------------------------------------|----------------------------------------------------|----------------------------------------|-------------------------------------|--------------------|
|                                                                                   | 1                                                  | LOG IND MED FACEBOOK                   |                                     |                    |
| Indtast venligst din e-mailadresse                                                | som vil blive brugt til at logge på billetsystemet | med. Dit password kan ændres efter din | konto er oprettet under indstilling | ger på din profil. |
| E-mail<br>fodbold@randersfreja.dk                                                 |                                                    |                                        |                                     | NÆSTE              |
|                                                                                   |                                                    |                                        |                                     |                    |
|                                                                                   |                                                    |                                        |                                     |                    |
|                                                                                   |                                                    |                                        |                                     |                    |
|                                                                                   |                                                    |                                        |                                     |                    |
| D Indtast e-mailadres                                                             | se                                                 |                                        |                                     |                    |
| D Indtast e-mailadres:                                                            | se                                                 |                                        |                                     |                    |
| D Indtast e-mailadress<br>Modtagers e-mail<br>fodbold@randersfreja.dk             | se                                                 | Fornavn                                | Efternavn                           |                    |
| D Indtast e-mailadress<br>Modtagers e-mail<br>fodbold@randersfreja.dk             | se                                                 | Fornavn                                | Efternavn                           |                    |
| D Indtast e-mailadress<br>Modtagers e-mail<br>fodbold@randersfreja.dk             | Se<br>Bekræft password                             | Fornavn                                | Efternavn                           |                    |
| D Indtast e-mailadres:<br>Modtagers e-mail<br>fodbold@randersfreja.dk<br>Password | Se<br>Bekræft password                             | Fornavn                                | Efternavn                           |                    |

Indtast Fornavn, Efternavn og vælg dit Password – Bekræft dit Password ved at indtaste endnu en gang.

Vælg opret konto.

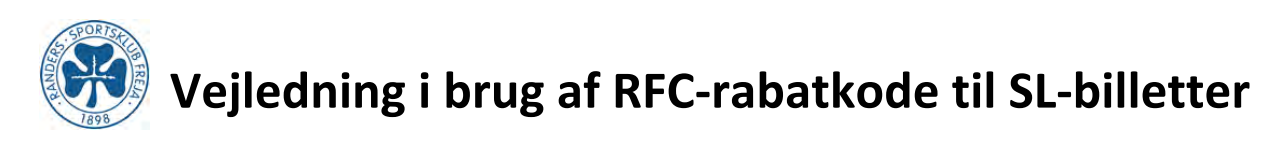

3. Klik på Log ind: Indtast e-mail samt password

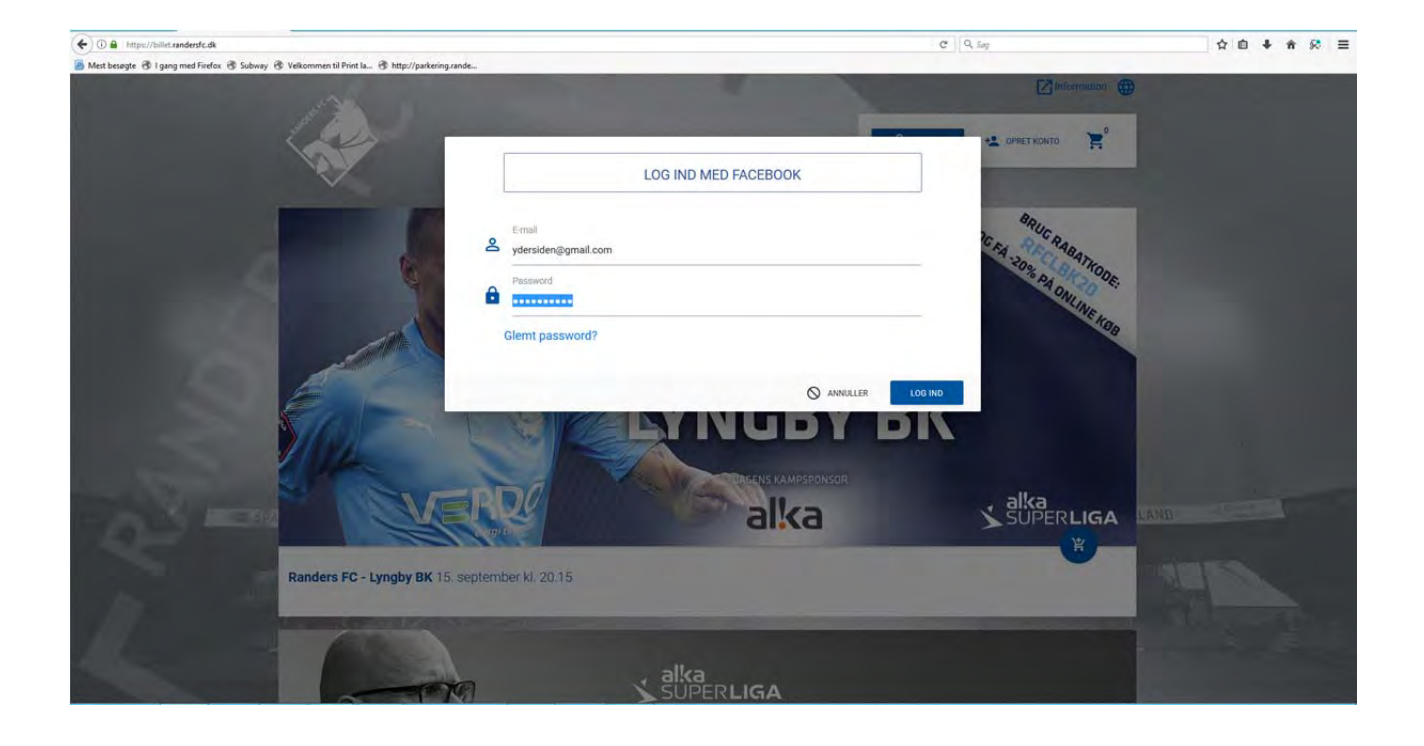

4. Klik på "Indkøbsvognen" ud for den ønskede kamp

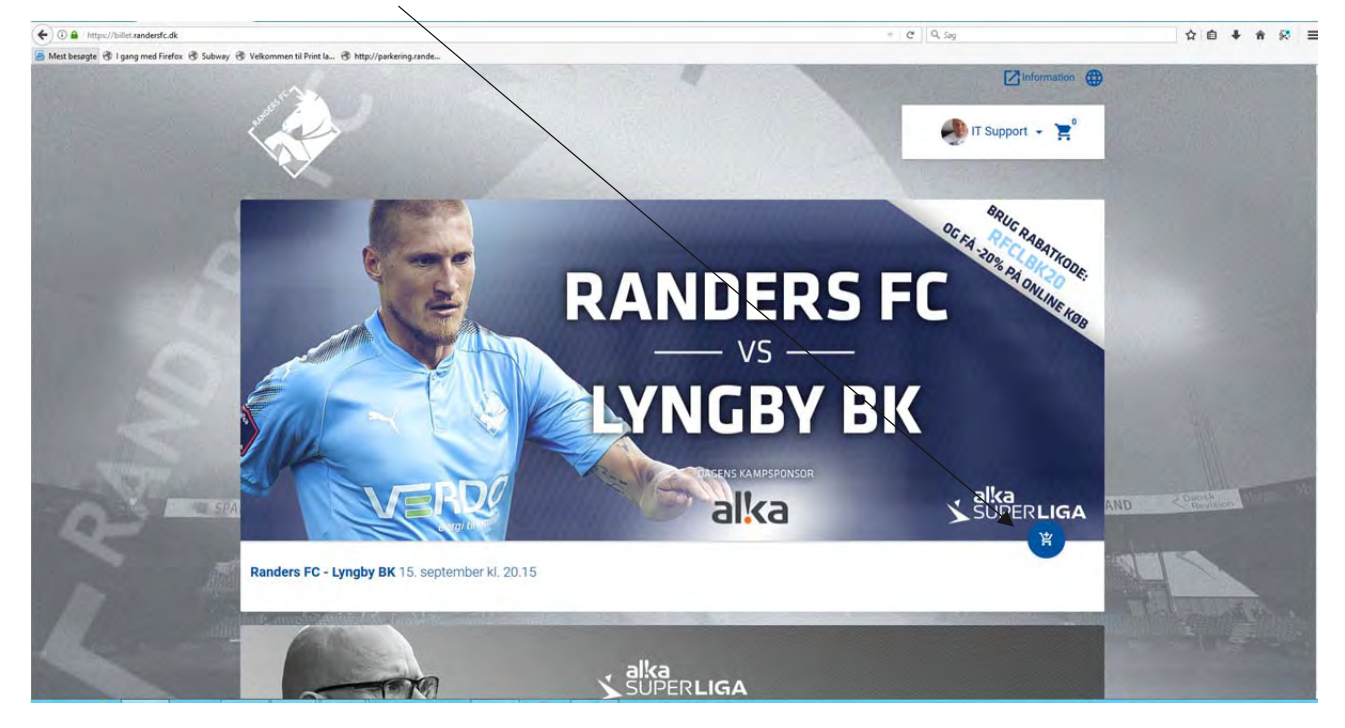

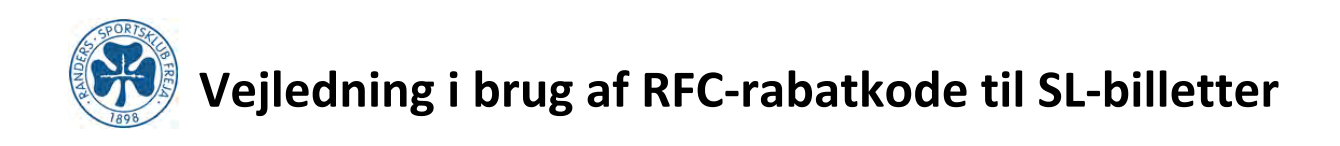

5. Vælg det ønskede afsnit (Vær opmærksom på, at det ikke er muligt at vælge i alle sektioner).

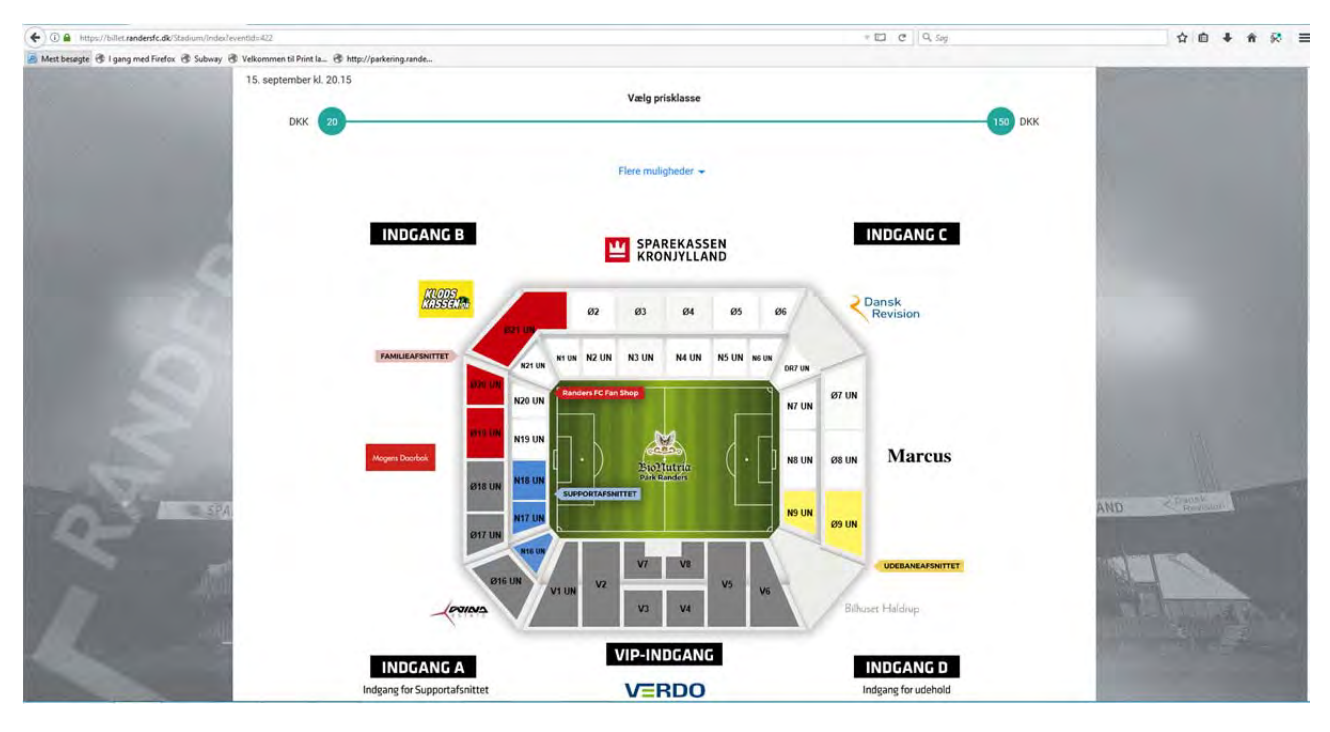

## 6. Vælg antal.

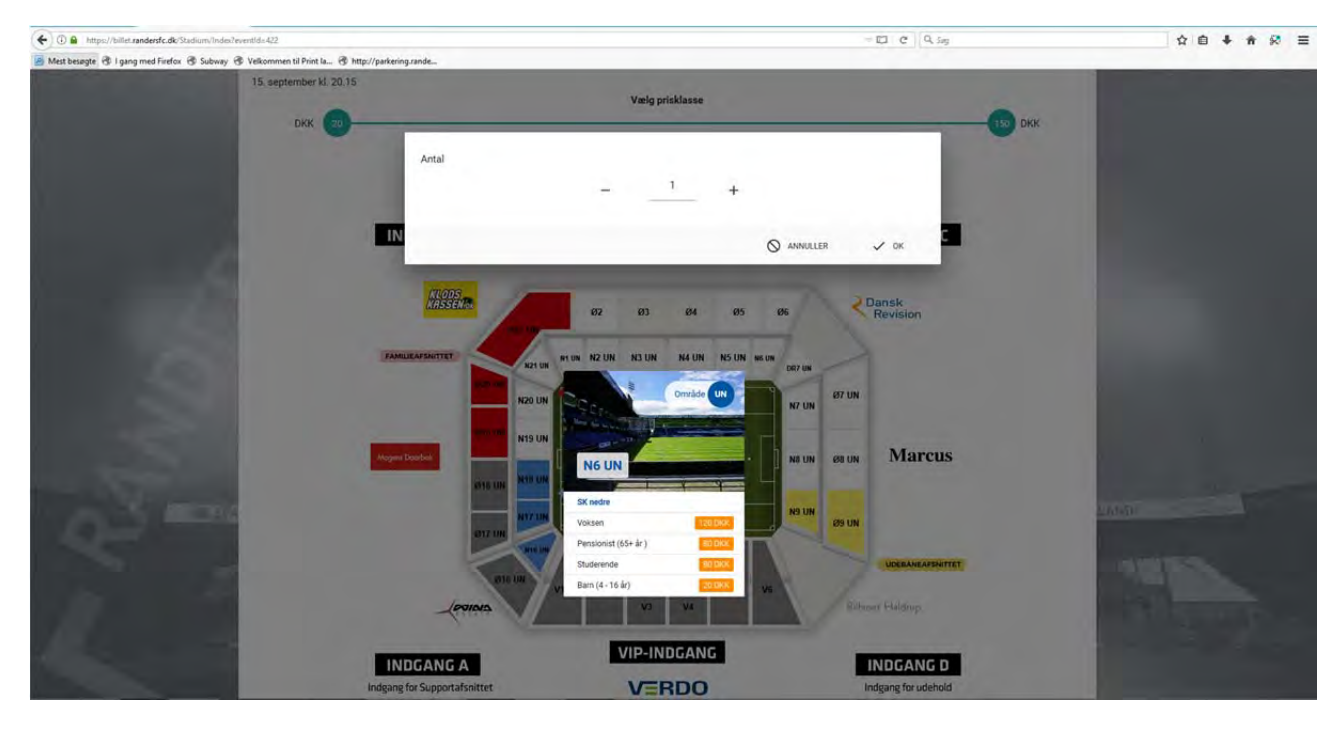

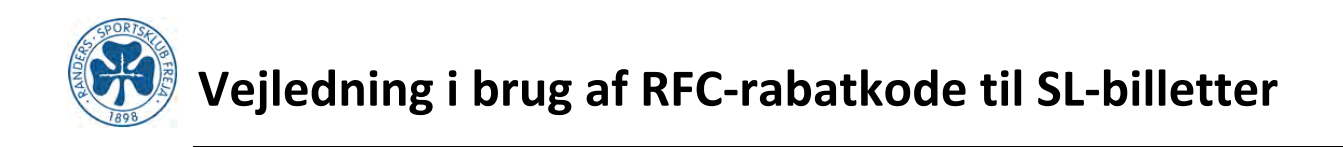

7. Vælg billettype (ungdomsmedlemmer (til og med U19) fyldt 16 år vælger Studerende).

| ( ) a http://billet.randersfc.dk/Transaction2/Ec | ás l                                           |                              |                                | · C Q. Say              | ☆ 自 ♣ 余 🛠 Ξ                |
|--------------------------------------------------|------------------------------------------------|------------------------------|--------------------------------|-------------------------|----------------------------|
| Alest besagte 🛞 I gang med Firefox 🛞 Subway      | Tvelkommen til Prot Ia Thttp://parkering.rande |                              |                                |                         |                            |
|                                                  |                                                |                              | 🥐 n                            | Support 👻 📜 🤠 15:06 ( 🛞 |                            |
| A Standard                                       | Kielg sæde                                     | 🖹 Vælg                       | pristype                       | Billetter klar          |                            |
|                                                  | Billet: Randers FC - Lyngwy BK (201            | 7-09-15 / 20:15)             |                                | 💸 vs 🗿 1/1 関            |                            |
| 5                                                | Tribune<br>Sparekassen Kronjylland             | Indgang Om<br>C NG           | råde Sæde<br>5 UN UN           | Pris område<br>SK nedre |                            |
| 6                                                | Voksen<br>120 DKK                              | ✓ Barn (4 - 16 år)<br>20 DKK | Pensionist (65+ år )<br>80 DKK | Studerende<br>80 DKK    |                            |
| 2                                                | ✓ Billet<br>0 DKK                              |                              |                                |                         |                            |
| ARE I CO                                         | Brug Rabatkode/Gavekort                        |                              |                                | <b>20 DKK</b>           | AND County<br>Forward      |
|                                                  | Transattionsourcerer<br>3267878                | Total<br>20 DKK              |                                | ■                       |                            |
| i di                                             |                                                |                              | CRAREWASSEN                    |                         | and the state of the state |
|                                                  |                                                | VERDO                        | KRONJYLLAND                    |                         |                            |

| https://billet.randersfc.dk/Transaction2/Edit | til Print Ia @ http://parkering.rande |                              |                                | C Q Seg                 | 合自 非 余        |
|-----------------------------------------------|---------------------------------------|------------------------------|--------------------------------|-------------------------|---------------|
|                                               |                                       |                              |                                | Support - 📜 Ō 14:33 🔞 🌐 |               |
|                                               | 🛱 Vælg sæde                           |                              | /ælg pristype                  | Billetter klar          |               |
| Billet:                                       | Randers FC - Lyngby BK (201           | 7-09-15 / 20:15)             |                                | 💸 vs 🐔 1/1 😢            |               |
| Tribu<br>Spa                                  | ne<br>rekassen Kronjylland            | Indgang<br>C                 | Område Sæde<br>NG UN UN        | Pris område<br>SK nedre |               |
| 6                                             | Voksen<br>120 DKK                     | ✓ Barn (4 - 16 år)<br>20 DKK | Pensionist (65+ år )<br>80 DKK | Studerende<br>80 DKK    |               |
| -                                             | Billet<br>0 DKK                       | ]                            |                                |                         |               |
| SPARI                                         | BN Rabatkode/Gavekort<br>1412775/8047 |                              |                                | D DKK                   | ND Charles on |
| Transaktor<br>326783                          | senuminer<br>78                       | Total<br>O DKK               |                                | B                       | Aller .       |
| allishaw                                      | training to provide a                 | and the second second        |                                |                         | Stat grand to |

8. Indtast din Moderklubrabatkode, som du har modtaget pr. mail fra Freja – Klik på Afslut.

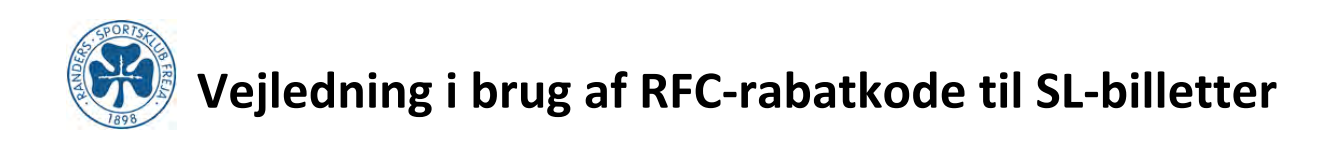

9. Klik på Afslut Transaktion.

| ( 0 a https://billet.randersfc.dk/Transaction2/Ed | ia .                                       |                               | C           | Q, Sog                                                                                                    | ☆ 自 ♣ ★ 🛠 ☰ |
|---------------------------------------------------|--------------------------------------------|-------------------------------|-------------|----------------------------------------------------------------------------------------------------|-------------|
| 🗿 Mest besøgte 😗 I gang med Firefox 🛞 Subway 🖯    | Velkommen til Print Ia G http://parkering. | ande                          |             |                                                                                                    |             |
|                                                   |                                            |                               | IT Support  | - 📜 🗂 13:48 🔕 🌐                                                                                                    |             |
|                                                   | and the second second                      |                               |             |                                                                                                    |             |
|                                                   | and Andrew State                           | Transaktionsoversigt          |             | Merte Mar                                                                                                    |             |
|                                                   | Billet: Randers FC - Lyngby                | Type Nam                      | Antal Pris  | vs 🚮 1/1 😭                                                                                                    |             |
|                                                   | -                                          | Billet Randers FC - Lyngby BK | 1 0 DKK     | and the second division of the second division of the second divisio |             |
|                                                   | Tribune<br>Sparekassen Kronjyllan          | Total                         | 1 0 DKK     | s anväde<br>C nedre                                                                                                    |             |
|                                                   | Voksen<br>120 DKK                          | al Lots                       | ANNULLER    | Studerende<br>BO DKK.                                                                                                    |             |
|                                                   | - Billet<br>o DKK                          |                               |             |                                                                                                    |             |
| -                                                 | Errieg Recourseder/Geveloor                |                               |             | DDAK                                                                                                    |             |
| 5 1                                               | Transferrationary<br>3267878               | 0 DKK                         |             | 6                                                                                                    |             |
|                                                   |                                            | VERDO                         | SPAREKASSEN |                                                                                                    |             |
|                                                   |                                            | VENDO                         | KRONJYLLAND |                                                                                                    |             |

10. Du kan nu vælge at få din billet på SMS eller til print.

|                                             | 2/Details/3267878/fromPaymentGate=True              |                     |                                             |           | C Q Say                        | ☆ 自 ♣ 侖 🛠         |
|---------------------------------------------|-----------------------------------------------------|---------------------|---------------------------------------------|-----------|--------------------------------|-------------------|
| 🍯 Mest besøgte 🥳 I gang med Firefox 🛞 Subwa | y 🕲 Velkommen til Print Ia 🕲 http://parkering.rande |                     |                                             | 🐠 IT Supp | ort 👻 📜 Indkøbskurven er tom 🌐 |                   |
|                                             | 🚔 Vælg sæde                                         | 1                   | Vaelg pristype                              | 1         | Billetter klar                 |                   |
|                                             | Transaktionsdetajler #32678                         | 78                  |                                             |           |                                |                   |
|                                             | Transaktionsstate                                   | IS Ejer<br>IT Suppo | Salgsstedet<br>ort Internet (Free Internet) |           |                                |                   |
|                                             |                                                     | ±                   | HENT                                        |           | SCHO BILLET SOM SMS            |                   |
|                                             |                                                     | Тура                | felaves                                     |           | Antal Pris                     |                   |
|                                             |                                                     | Billet              | Randers FC - Lyngby BK                      |           | 1 0 DKK                        |                   |
|                                             | Færdig                                              | Total               |                                             |           | 1 0 DKK                        |                   |
|                                             | 2017-09-08 12:46:18                                 |                     |                                             |           |                                |                   |
| -0                                          | Billet: Randers FC - Lyngby BK (20                  | 017-09-15 / 20:15)  |                                             |           | 🐼 vs 🐔 1/1 Al                  | D Basel           |
|                                             | Tribune                                             | Indgang             | Område                                      | Sæde      | Pris område                    |                   |
| 1 1 0                                       | Sparekassen Kronjylland                             | С                   | N6 UN                                       | UN        | SK nedre                       | The Summer Street |
| 1 Contraction                               | Pristype Leveringstype                              | Billetnummer        | Rabatkode                                   |           | 20.0KK                         |                   |
|                                             | 3267878                                             | 0,00 DKK            | 0,00 DKK                                    |           | 0,00 DKK                       |                   |

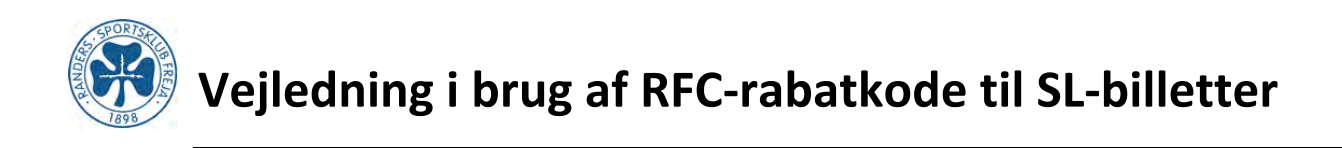

11. For SMS: Klik på Send Billet Som SMS – Indtast mobilnummer og klik på Send Billet Som SMS.

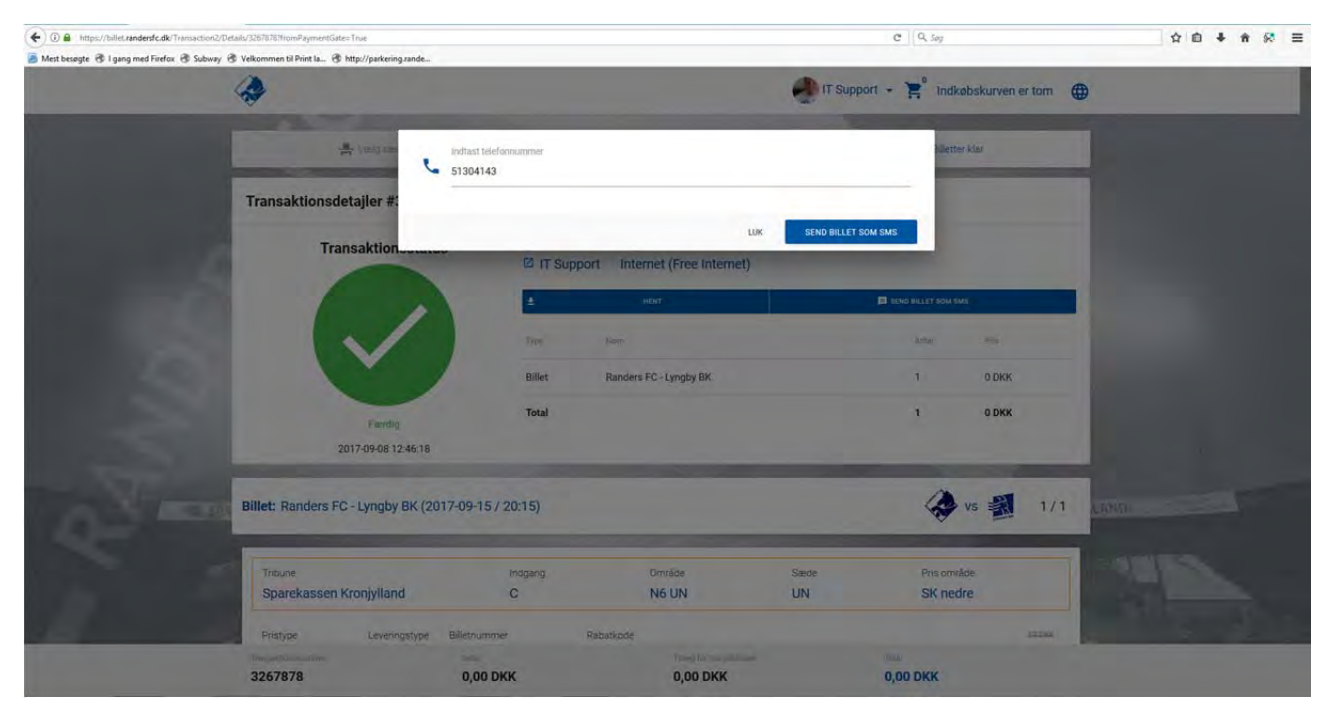

12. For print: Klik på Hent og dernæst på Hent alle.

| O     O     Inttps://billet.randersfc.dk/Transaction2/D | etailu/33678782fromPaymentGate=True#1 |                     |                                             |         | C Q Sag                              | ☆ 自 ♣ ★ 祭 ☰       |
|---------------------------------------------------------|---------------------------------------|---------------------|---------------------------------------------|---------|--------------------------------------|-------------------|
| met besegte (y i gang med nietok (y suoway              | A resonance of hittp://parkenigranoe  |                     |                                             | 🐠 IT Su | pport 👻 🚬 🕯 Indkøbskurven er tom 🏾 🤀 | •                 |
|                                                         | 🚔 Varlg sæde                          | 1                   | Vælg pristype                               | 1       | Billetter klar                       |                   |
|                                                         | Transaktionsdetajler #326787          | 8                   |                                             |         |                                      |                   |
| 6                                                       | Transaktionsstatus                    | Ejer                | Salgsstedet<br>ort Internet (Free Internet) |         |                                      |                   |
|                                                         |                                       | ±                   | HENT                                        |         | SEND BILLET SOM SMS                  | 1.00              |
|                                                         |                                       | Direkte link        |                                             |         | Anta/ Pris                           |                   |
| 1000                                                    |                                       | Hent alle<br>Billet | Randers FC - Lyngby BK                      |         | 1 0 DKK                              | 1.00              |
| $\geq$                                                  | Færdig                                | Total               |                                             |         | 1 0 DKK                              | 1 11 1            |
| and the second second                                   | 2017-09-08 12:46:18                   | -                   |                                             |         |                                      |                   |
| 70 - 1 - 0.504                                          | Billet: Randers FC - Lyngby BK (201   | 7-09-15 / 20:15)    |                                             |         | 🐼 vs 🛃 1/1                           | AND Channel       |
|                                                         | Tribune                               | Indgang             | Område                                      | Sæde    | Pris område                          | 1215              |
|                                                         | Sparekassen Kronjylland               | С                   | N6 UN                                       | UN      | SK nedre                             | The second second |
| ilat.                                                   | Pristype Leveringstype                | Billetnummer        | Rabatkode                                   |         | 20.DKX                               |                   |
|                                                         | Travsaktionsnammer<br>3267878         | 0,00 DKK            | Tilling for transaktioner<br>0,00 DKK       |         | Total<br>0,00 DKK                    |                   |

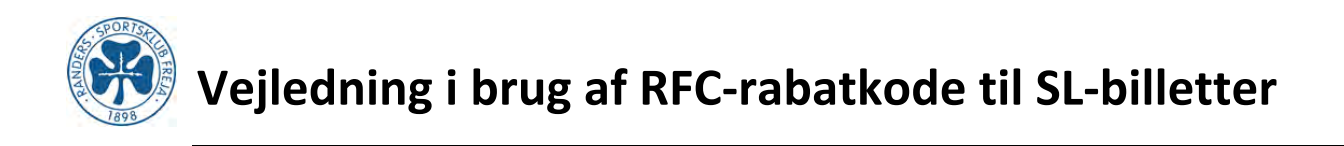

13. Du kan nu printe din billet eller gemme den som PDF.

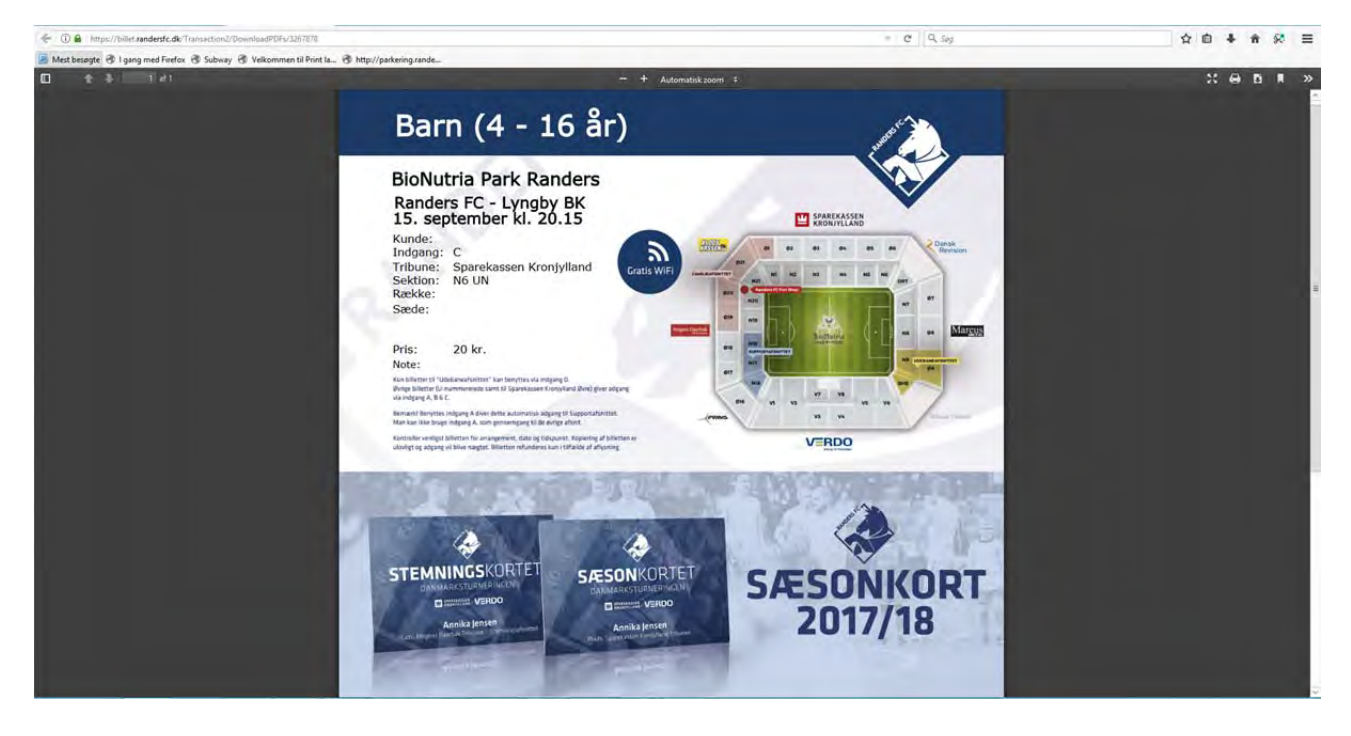

14. Afslut ved klikke på den lille pil ved siden af profilnavn og vælg Log ud.

|                                                | tails/3267878?fromPaymentGates:True#!           |                  |                                           | e                               | Q, Søg               | ☆ 自 ↓ ★ 🛠 Ξ   |
|------------------------------------------------|-------------------------------------------------|------------------|-------------------------------------------|---------------------------------|----------------------|---------------|
| 🧧 Mest besøgte 🛞 I gang med Firefox 🛞 Subway 🛞 | Velkommen til Print Ia 🛞 http://parkering.rande |                  |                                           | _                               |                      |               |
|                                                | 4                                               |                  |                                           | IT Support - 1                  | Indkøbskurven er tom |               |
|                                                | 📇 Vielg siede                                   |                  | Vælg pristype                             | Transaktionsliste Reservationer | Billetter klar       |               |
|                                                | Transaktionsdetajler #326787                    | в                |                                           | III Billetbank                  |                      |               |
| 6                                              | Transaktionsstatus                              | Ejer             | Salgsstedet<br>t Internet (Free Internet) | U Log ud                        |                      |               |
|                                                |                                                 | ±                | HENT                                      | E strict                        | BILLET SOM SMS       |               |
|                                                |                                                 | Туре             | Havn                                      |                                 | Antal Phs            |               |
|                                                |                                                 | Billet           | Randers FC - Lyngby BK                    |                                 | 1 0 DKK              |               |
| 2                                              | Færdig                                          | Total            |                                           |                                 | 1 0 DKK              |               |
| and the second                                 | 2017-09-08 12:46:18                             |                  |                                           |                                 |                      |               |
| - Co - SPA                                     | Billet: Randers FC - Lyngby BK (201             | 7-09-15 / 20:15) |                                           |                                 | 🐼 vs 🗿 1/1           | AND           |
|                                                | Tribune                                         | Indgang          | Område                                    | Sæde                            | Pris område          | 10 5          |
|                                                | Sparekassen Kronjylland                         | C                | N6 UN                                     | UN                              | SK nedre             | THE WILLIAM . |
|                                                | Pristype Leveringstype                          | Billetnummer Ri  | sbatkode                                  |                                 | 25.0404              |               |
|                                                | 3267878                                         | 0,00 DKK         | 0,00 DKK                                  | Total<br>0,00 E                 | окк                  |               |